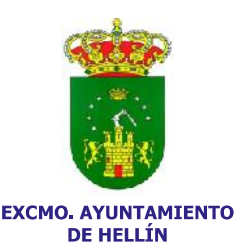

## INTERNET WIFI MUNICIPAL

Nombre de la Wifi: InternetWifi Clave WEP: hellinwifi

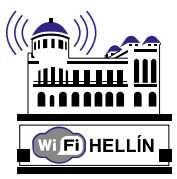

#### Zonas Wifi:

- Edificio Ayuntamiento
- Biblioteca Municipal
- Centro Joven
- Plaza de la Iglesia
- Rosaleda del Parque
- Parque Infantil de Tráfico

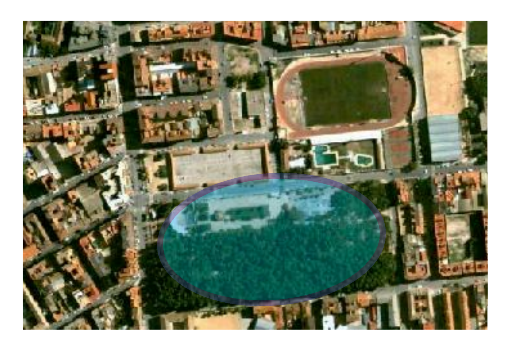

#### Características Internet Wifi:

- Velocidad de 256 Kbps. (Se va a solicitar a la CMT la ampliación a 512 KBps)
- Limite de descarga 1 GB /mes. (No se admite P2P)

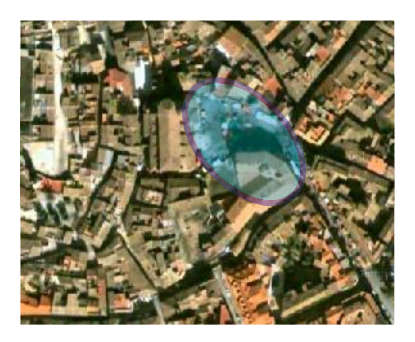

## Proceso de Solicitud de Alta como Usuari@

Se podrán recoger las instancias para la solicitud de alta de usuari@ en las dependencias del Ayuntamiento, Biblioteca y Centro Joven, o descargar el impreso publicado en las webs: www.hellin.es y www.juventud.hellin.net

Una vez cumplimentada la solicitud deberá presentarla en el Registro del Ayuntamiento, adjuntando fotocopia del DNI del/la solicitante y presentado el original para su comprobación.

En el caso de que el/la solicitante sea menor de edad deberá presentar además la autorización del padre, madre o tutor junto con la fotocopia del DNI del/la mismo/a. (Si el/la solicitante es menor de edad y no posee DNI, deberá aportar fotocopia del libro de familia y el original para su comprobación).

En un plazo máximo de 15 días, recibirá un SMS o correo electrónico con el nombre de usuari@ solicitado y la clave de acceso, que deberá cambiarse la primera vez que se acceda al sistema.

# (Leer detenidamente las observaciones y cláusulas indicadas en la solicitud).

### Instrucciones de Uso Red Internet WiFi Hellín

- 1. Conecte el dispositivo WIFI de su equipo. (Consulte el manual de instrucciones de su equipo para realizar este paso)
- 2. Buque la Red con el nombre InternetWifi, y conéctese a ella
- 3. Se le solicitará la Clave de Red, introducir hellinwifi
- 4. Una vez conectado a la red **InternetWifi,** abra su navegador
- 5. En la barra de dirección escriba la pagina web www.hellin.es
- 6. **InternetWifi** le solicitará el usuario y su contraseña que se le remitió por SMS o correo desde el ayuntamiento.
- 7. Introduzca su usuario y contraseña en MAYÚSCULAS

| Jsuaro (   | ANDRESMAR1      |
|------------|-----------------|
| ntraceña ( | XXJJ784V        |
|            | riciar Scción   |
|            | Alta De Usuario |

- 8. Pulse Iniciar Sesión.
- Una vez iniciada la sesión accederá a una página en la que podrá ver los detalles de su cuenta y cambiar la contraseña de acceso, aconsejamos que cambie su contraseña.

|      | Fiermer (1)                                               |
|------|-----------------------------------------------------------|
| Para | i empezar con la navegación, haga ploki <mark>squi</mark> |
|      | Dotel os de la Cuenta                                     |
|      | Cambra (Conversion)                                       |

10. Pulse en el enlace aquí para iniciar la navegación